# Quick Install Guide

# Datacard®

## **XPS Card Printer**

**USB** and Network Installation Instructions

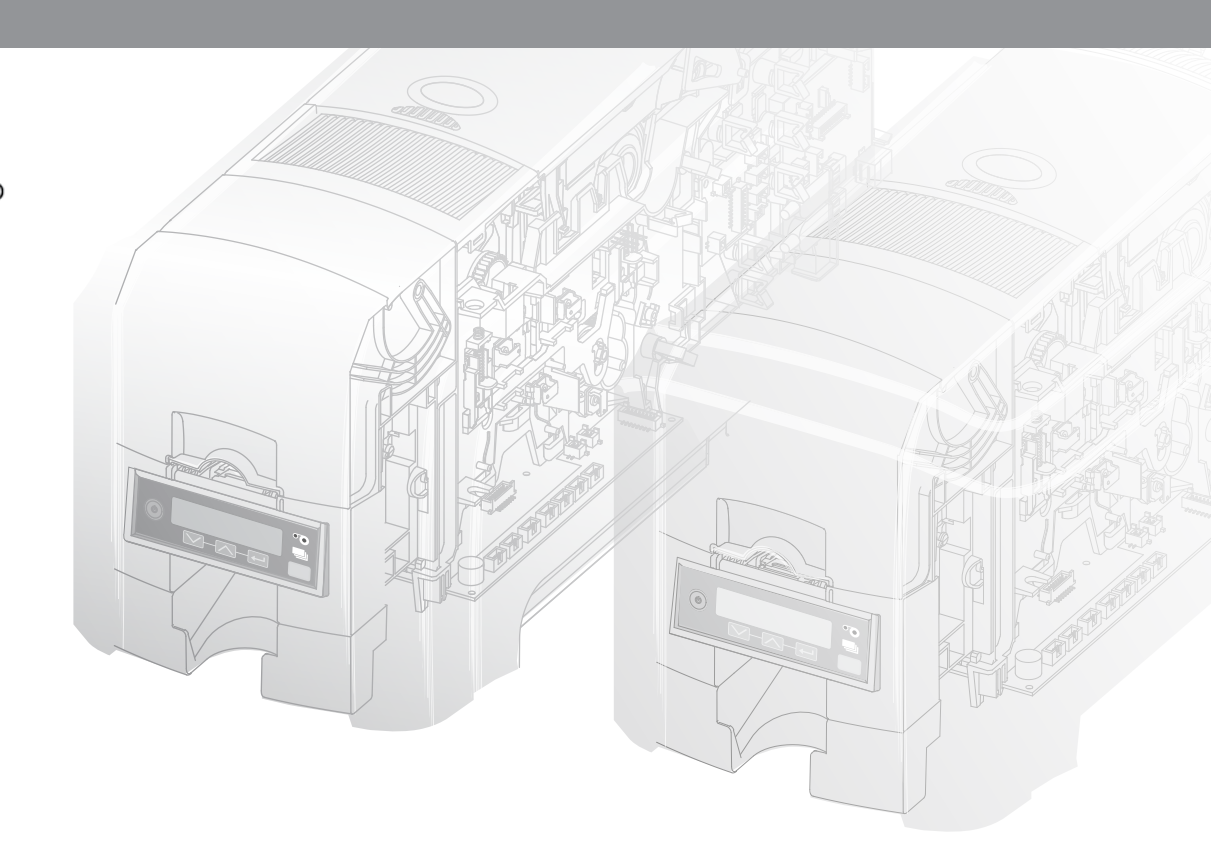

#### Contents

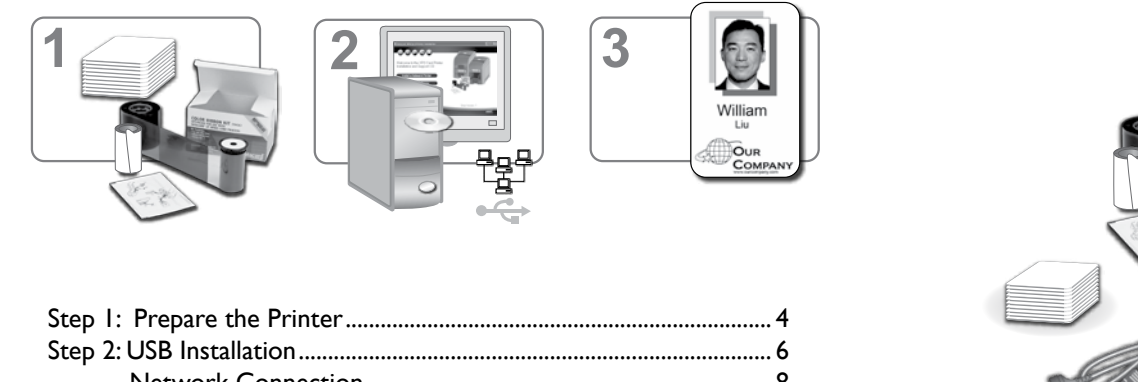

| Network Connection            | 8 |
|-------------------------------|---|
| Step 3: Print a Sample Card I |   |

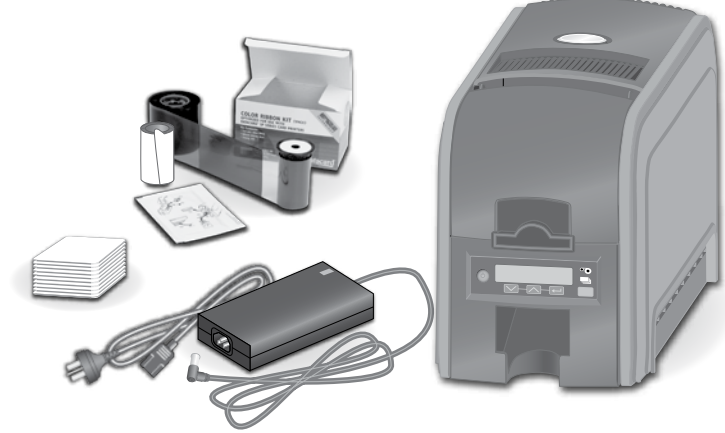

\*Simplex printer shown

The printer must be used as installed and recommended by the printer manufacturer. You may not modify the printer or how it is used without written permission. Changes or modifications not expressly approved by the party responsible for compliance could void the user's authority to operate the equipment.

### **Step I: Prepare the Printer**

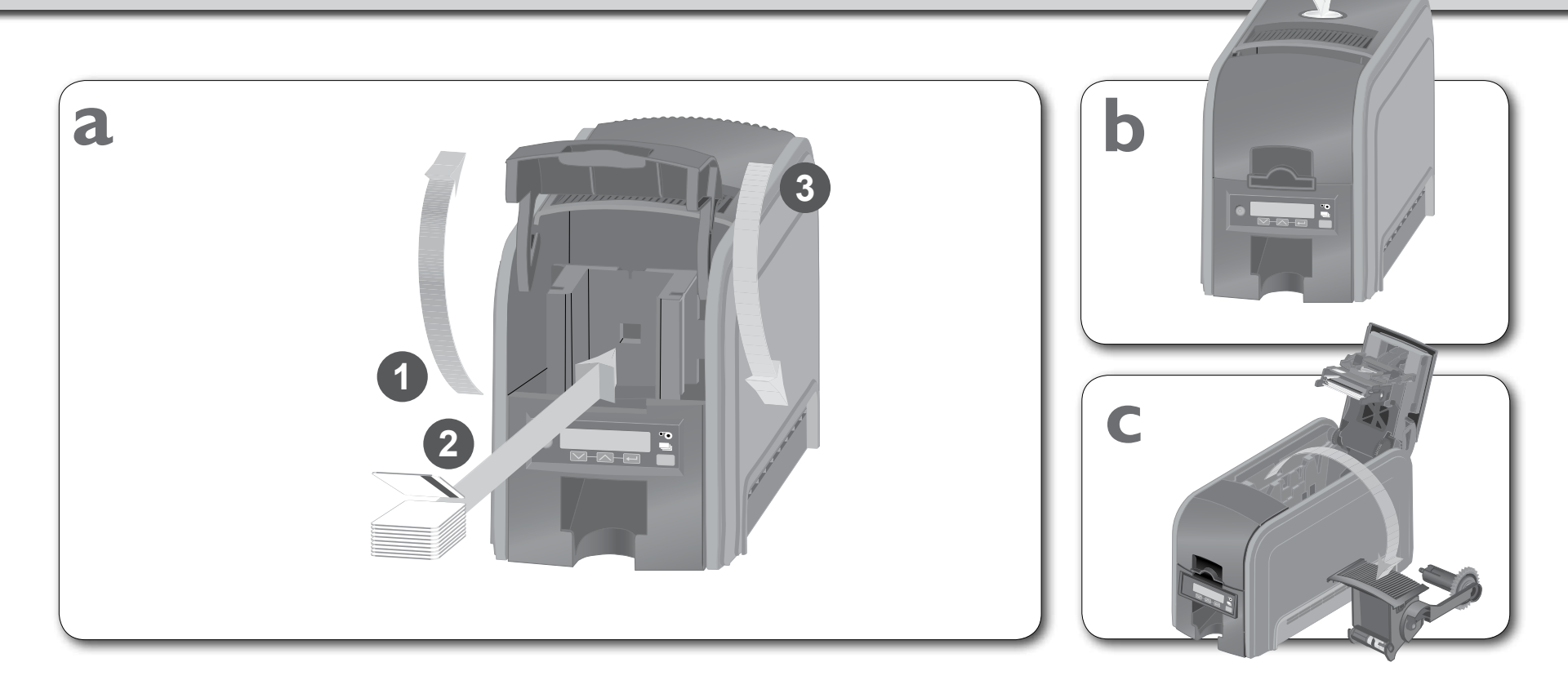

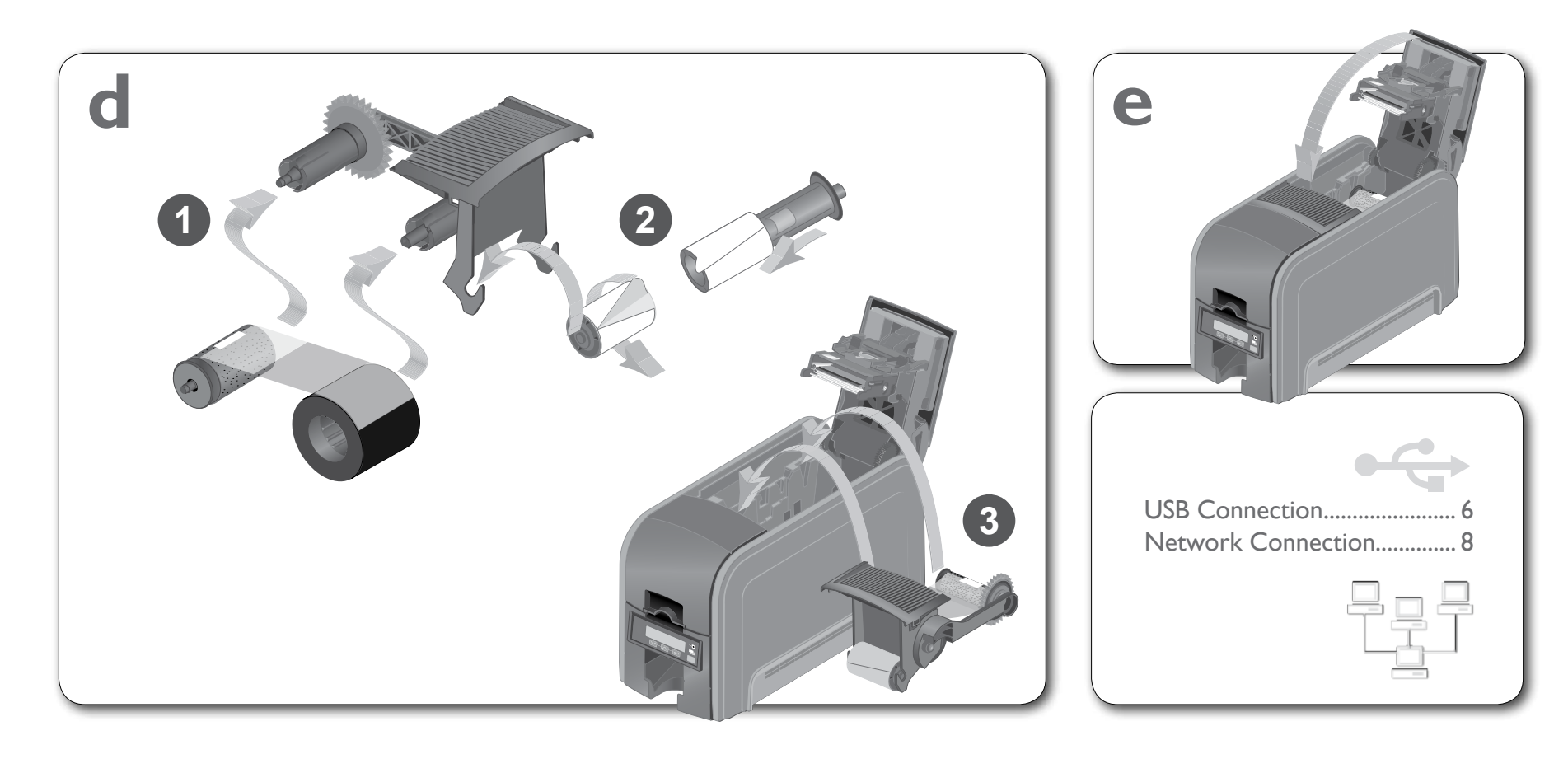

#### **Step 2: USB Connection**

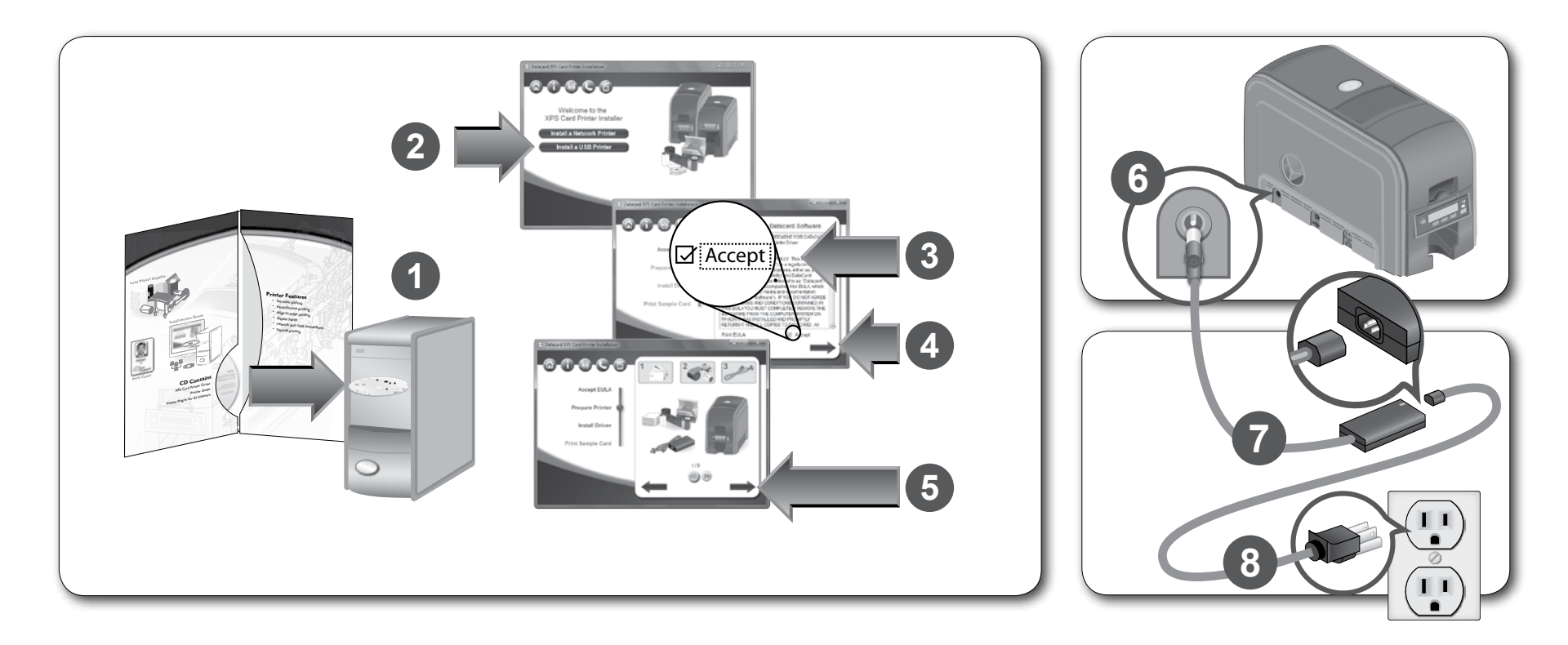

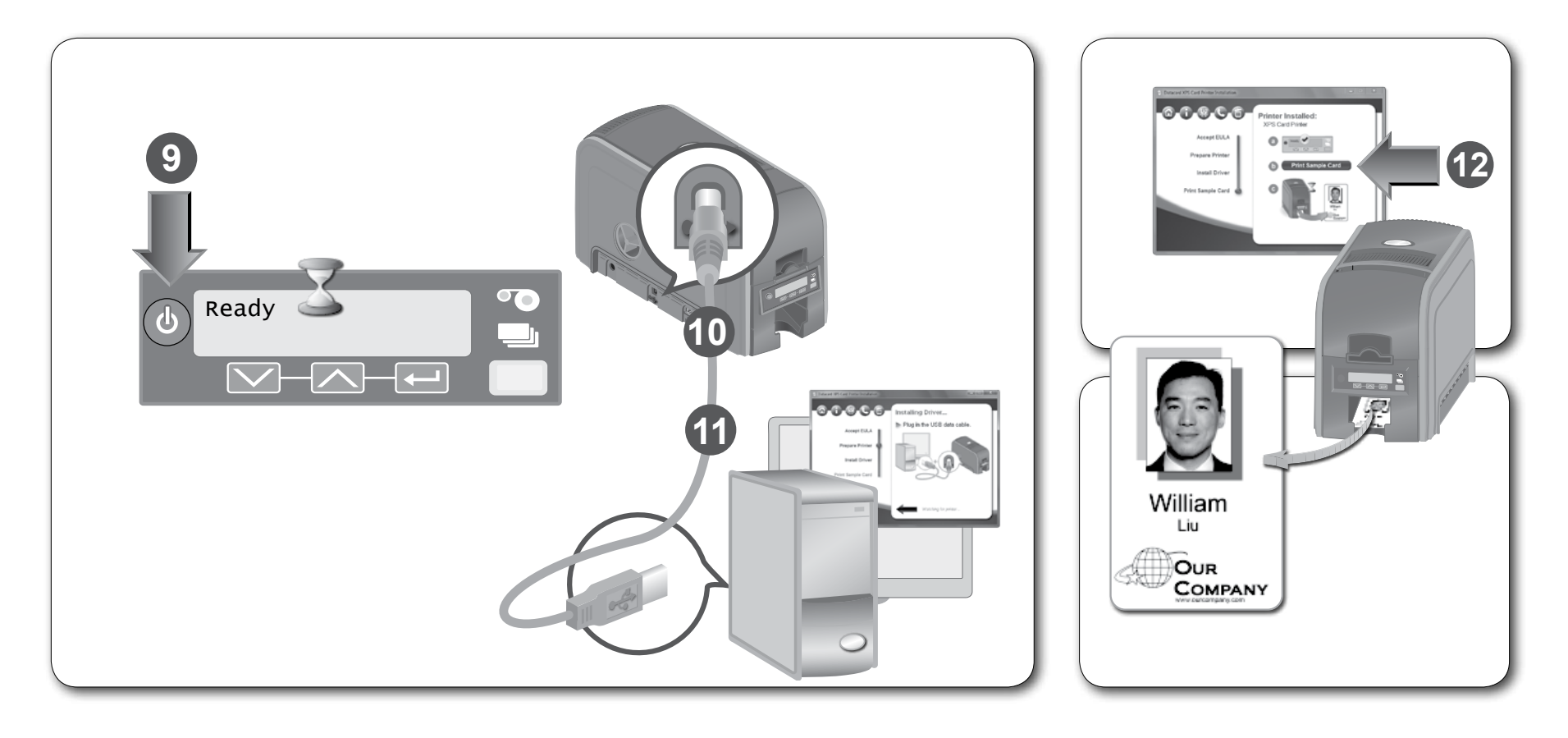

#### **Step 2: Network Connection**

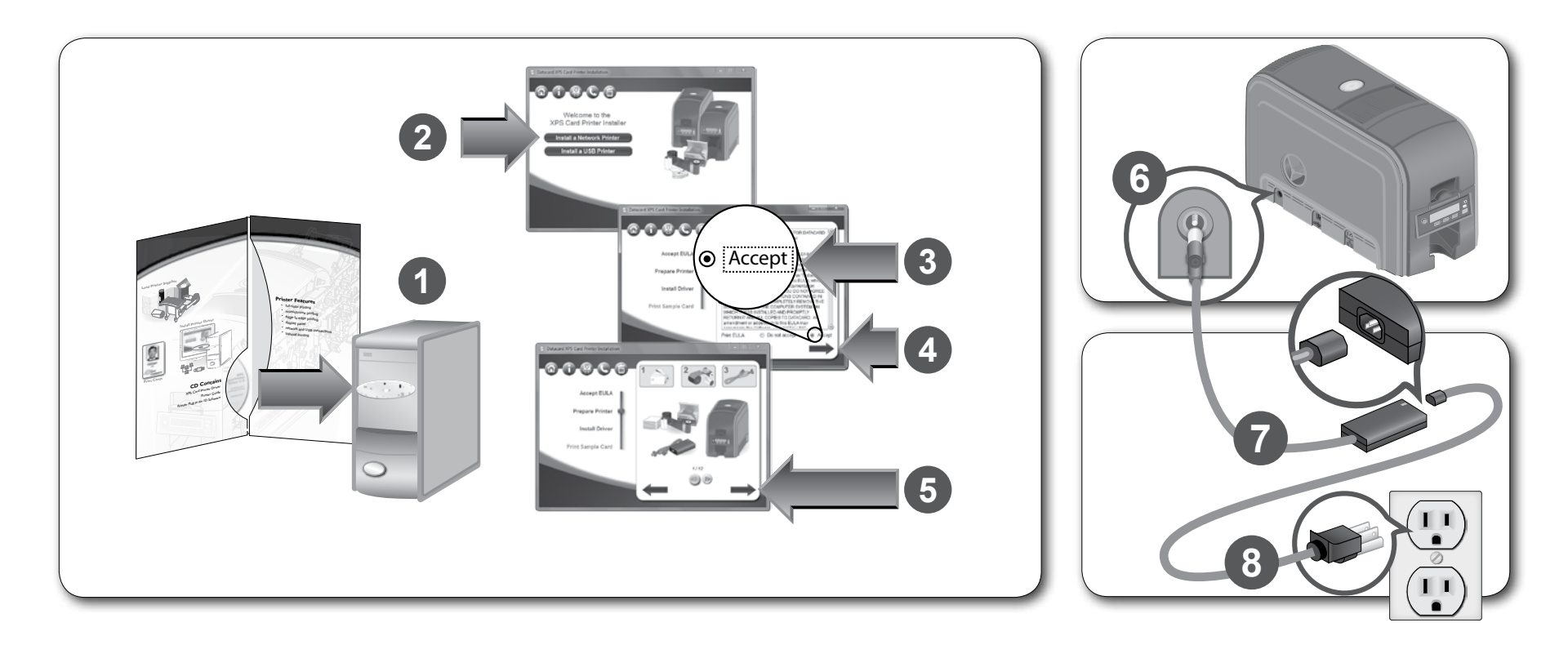

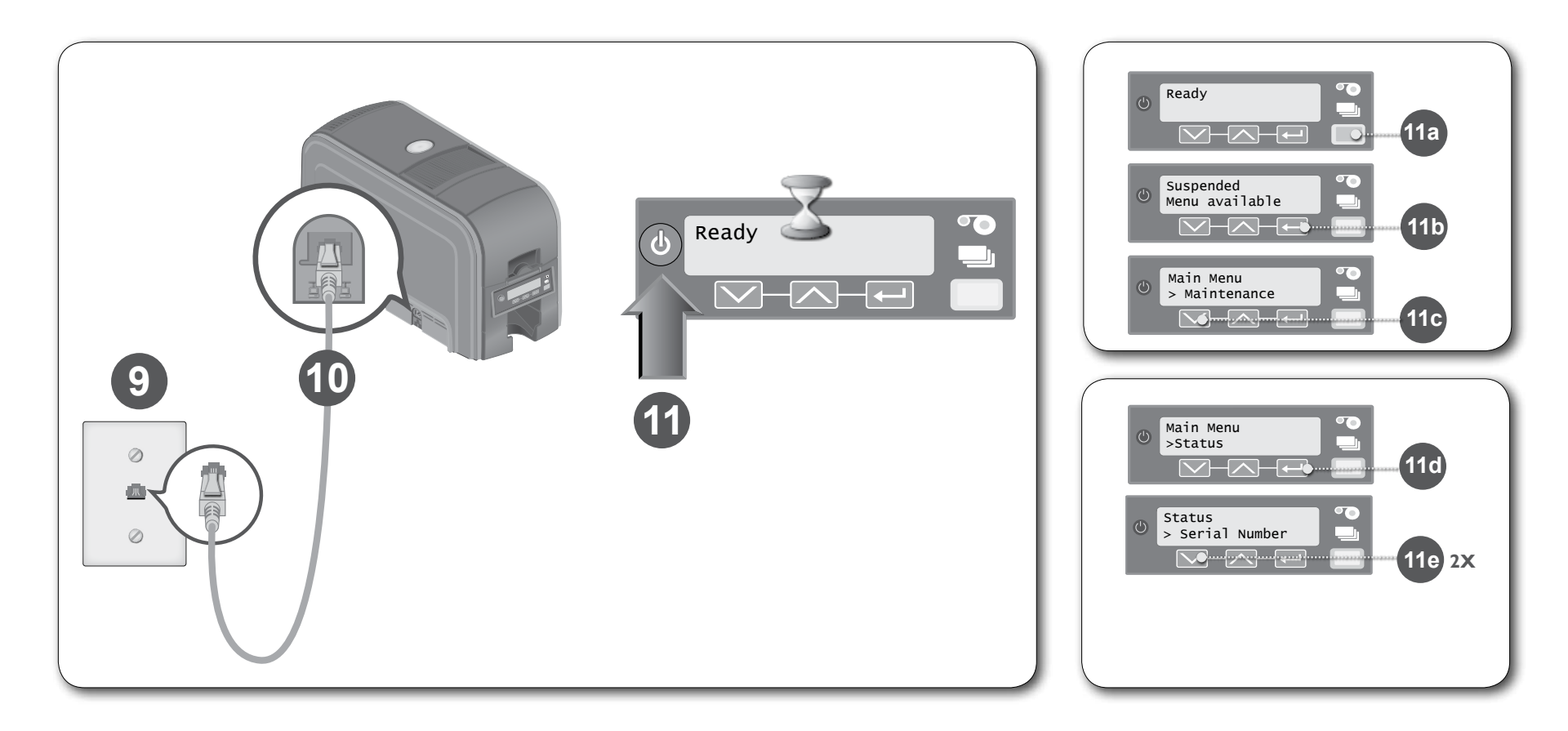

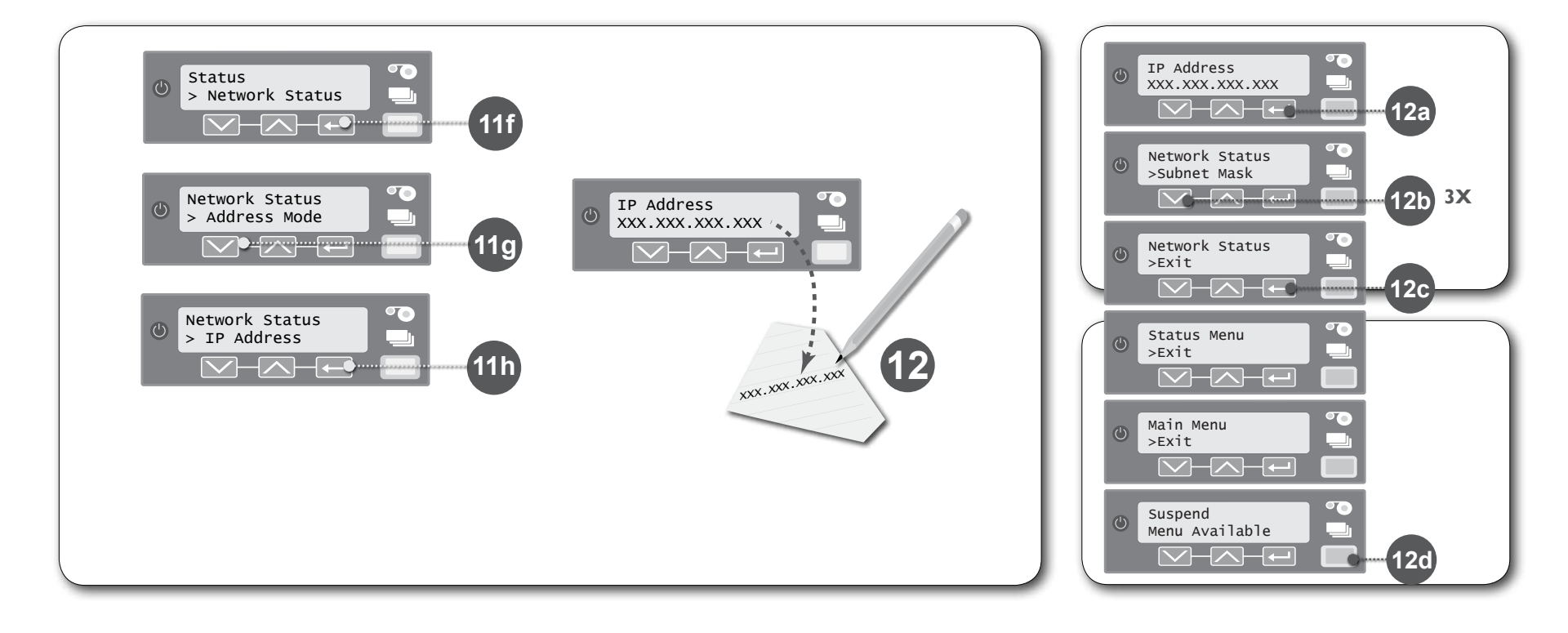

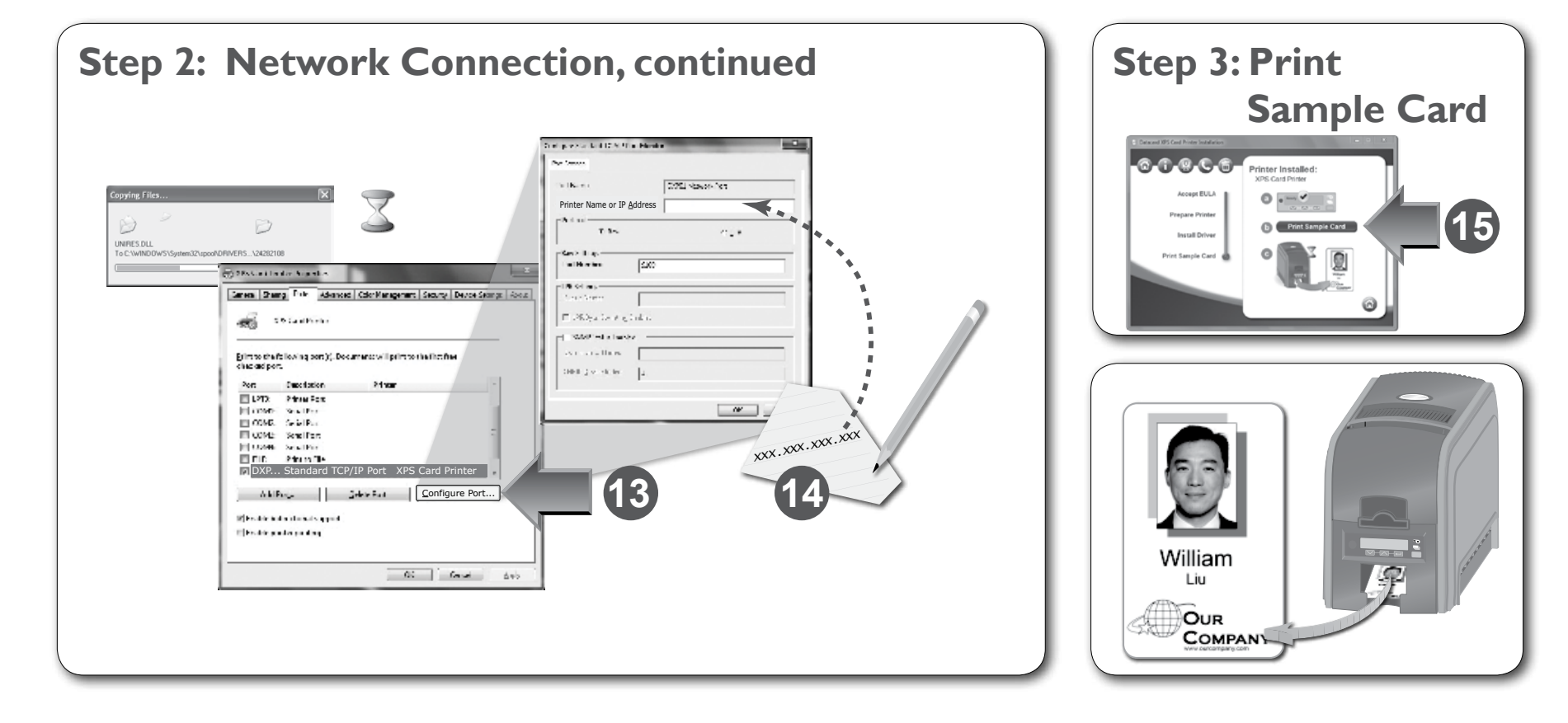

#### Datacard XPS Card Printer, Quick Install Guide

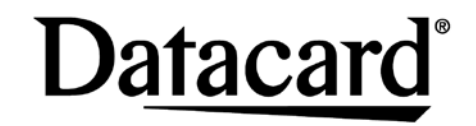

11111 Bren Road West Minnetonka, Minnesota 55343 952.933.1223 • 952.933.7971 Fax www.datacard.com/id